## **CAMHS Service Request**

Fred Gordon : Person Summary Person Details > Person Id Start ۶ 2146657 Case Notes Context Documents Visits Child Education ۶ Date of Birth Health ۶ 12/09/2000 (16 years old) LAC ۶ Address Legal Status (Address Type : Main Address) 210 EVERSHOLT STREET Offences LONDON NW1 1BD (View Map) Registrations Authority: Camden Ward: Regent's Park File Location Gender Male

From the CYP Person Summary screen click on Documents

## Click on Create

| FORM                                 | Fred Gordon | 29/04/2017       | <b>—</b> |  |
|--------------------------------------|-------------|------------------|----------|--|
| FORM                                 | Fred Gordon | 29/04/2017       | <u>-</u> |  |
| FORM                                 | Fred Gordon | 14/03/2017       | <b>-</b> |  |
| FORM                                 | Fred Gordon | 16/02/2017       | <b>-</b> |  |
| FORM                                 | Fred Gordon | 16/02/2017       | <u>-</u> |  |
| FORM                                 | Fred Gordon | 10/02/2017       | <b>-</b> |  |
| FORM                                 | Fred Gordon | 10/02/2017       | <b>-</b> |  |
| FORM                                 | Fred Gordon | 10/02/2017       | <b>F</b> |  |
|                                      | Fir         | st Previous 1 Ne | ext Last |  |
| Show More People Download All Create |             |                  |          |  |
|                                      |             |                  |          |  |

Click on CAMHS Service request

| New Form or Letter                                |  |  |  |  |
|---------------------------------------------------|--|--|--|--|
| Form                                              |  |  |  |  |
| ASC - Consent to share and obtain information     |  |  |  |  |
| CAMHS Service request                             |  |  |  |  |
| <u>CAP – Checklist</u>                            |  |  |  |  |
| Care Pathways Referral & Panel Recommendations    |  |  |  |  |
| Careline Community Alarm & Telecare Referral Form |  |  |  |  |
| Carers Assessment and Support Plan                |  |  |  |  |
| Cause for Concern                                 |  |  |  |  |
| CLDS – Day Opportunities                          |  |  |  |  |
| Complex Needs Details                             |  |  |  |  |
| <u>CSN – Safety Plan</u>                          |  |  |  |  |
| Disabilities form                                 |  |  |  |  |
| Drop In Form                                      |  |  |  |  |

Fill in the form (To create a pdf version of the form click on P-).

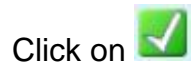

| CAMHS Service Request : Test Test (2075012)                        |                                                      |  |          |  |  |  |
|--------------------------------------------------------------------|------------------------------------------------------|--|----------|--|--|--|
|                                                                    |                                                      |  |          |  |  |  |
| CAMHS Service Request                                              |                                                      |  |          |  |  |  |
| Sections                                                           | 1. Patient Details                                   |  |          |  |  |  |
| 1. Patient Details                                                 | Date of Referral                                     |  |          |  |  |  |
| 2. Primary Reason for<br>referral (mandatory<br>NHSEi Information) | Has the family/young person agreed to this referral? |  |          |  |  |  |
| 3. Pre-referral<br>discussion                                      | O Yes                                                |  |          |  |  |  |
| 4. Referral Information                                            | who has given consent for this referral?             |  |          |  |  |  |
| 5. Professional Network                                            | Full Legal Name                                      |  | <b>*</b> |  |  |  |
| indicates completed section                                        | Preferred name (if different)                        |  | ]        |  |  |  |
|                                                                    | D.O.B                                                |  | <b>#</b> |  |  |  |
|                                                                    | Sex assigned at Birth                                |  | *        |  |  |  |